## Stručný popis, jak vytisknout diskrétní výplatní lístky ze systému Elanor na jehličkové tiskárně připojené přes port LPT1

Krok 1:

V systému Elanor zvolte sestavu s výplatními lístky:

Sestavy => Sestavy Elanor => Mzdy => Srážky, výplaty a odvody => Výplatní lístky (textové)

| <u>O</u> tevři                        | 🔽 Popis sestav                                                    | Rychlé spuštění          | (Enter)          |
|---------------------------------------|-------------------------------------------------------------------|--------------------------|------------------|
| Sestavy                               | and a                                                             | Základní doklad o vyplac | ených složkách r |
| 🖂 😰 Sestavy Eland                     | or<br>XVIII                                                       | doklad mzdove uctarne.   |                  |
| 田 2 UU - Sezna                        | my a ciselniky                                                    |                          |                  |
| 田智UI-Syster                           | nove sestavy                                                      |                          |                  |
| 由國 02 - Analyz                        | a prace<br>mí míste                                               |                          |                  |
| 田間 03-Flacos                          | vin misia<br>Vin misia                                            |                          |                  |
| ⊟ 📴 04 Tersor                         | iaini modul                                                       |                          |                  |
| Éiselník                              | W.                                                                |                          |                  |
| ⊕ 📴 Exportv                           |                                                                   |                          |                  |
| 回 圜 Kontrolr                          | ní sestavy a opisy                                                |                          |                  |
| 🕀 🕎 Mzdové                            | e rekapitulace                                                    |                          |                  |
| 🗉 🕎 Nemoc                             | enské dávky                                                       |                          |                  |
| 🕀 🕎 Pojištěr                          | ní a daně                                                         |                          |                  |
| 🕀 📴 Roční s                           | estavy                                                            |                          |                  |
| 🛛 🔁 Srážky,                           | výplaty a odvody                                                  |                          |                  |
| - 🛄 S05                               | SRA01 - Rekapitulace pr                                           |                          |                  |
|                                       | SRA02 - Základní přehle                                           |                          |                  |
| - 🎬 S05                               | SRA03 - Přehled srážek (                                          |                          |                  |
|                                       | SRA04 - Rozpis hromadr                                            | ζ.                       |                  |
|                                       | SRAU5 - Prehled urceni s                                          | r                        |                  |
|                                       | SHA55 - Zamestnanci s p<br>20101 - Ministrati (Kathari            | IT .                     |                  |
|                                       | vLiut - vyplatni listky<br>2002 - Mirolatni listina – (r          |                          |                  |
|                                       | v Liuz - vypiatni listina - (p<br>.// 103 - Monlatni listina - (p |                          |                  |
|                                       | /IING - Winlatní lístly (tay                                      | tové)                    |                  |
|                                       | ické costovy                                                      |                          |                  |
| THE OG - Hodao                        | icení                                                             |                          |                  |
| 1 1 1 1 1 1 1 1 1 1 1 1 1 1 1 1 1 1 1 | nce kurzů                                                         |                          |                  |

Krok 2:

Před vyčíslením sestavy zvolte: **Sestavu vyčíslit a zobrazit** Konvertovat na znakovou sadu: **PC Latin 2** 

| Název                                                    |                                                                                                    | Hodnota                                                              |                                                              |                                                         |
|----------------------------------------------------------|----------------------------------------------------------------------------------------------------|----------------------------------------------------------------------|--------------------------------------------------------------|---------------------------------------------------------|
| Zúčtovací obdo                                           | bí                                                                                                    | 200605                                                               |                                                              |                                                         |
| Za správní jedi                                          | notku                                                                                                    | 46                                                                   |                                                              |                                                         |
| Způsob třídění                                           |                                                                                                    | 1                                                                    |                                                              |                                                         |
| Zpráva pro příj                                          | emce                                                                                                    |                                                                      |                                                              |                                                         |
| Počet řádek na stránce                                   |                                                                                                    | 72                                                                   |                                                              |                                                         |
| Počet vynecha                                            | ných řádek odshora                                                                                                    | 0                                                                    |                                                              |                                                         |
| Počet vynechaných řádek mezi lístky                      |                                                                                                    | 4                                                                    |                                                              |                                                         |
| Poćet wnecha                                             | ných řádek mezi lístky                                                                                                    | 4                                                                    |                                                              |                                                         |
| Poćet vynecha<br>Výběr                                   | ných řádek mezi lístky                                                                                                    | 4                                                                    |                                                              |                                                         |
| Poćet vynecha<br>Výběr<br>Osoby                          | ných řádek mezi lístky<br>Žádný výběr                                                                                                    | 4                                                                    | 2                                                            |                                                         |
| Počet vynecha<br>Výběr<br>Osoby<br>⊤Zvotte               | ných řádek mezi lístky<br>Žádný výběr<br>2 způsob wčíslení, zobrazení, tisku                                                                                                    | 4<br>nebo uložení sestaw:                                            |                                                              |                                                         |
| Poćet wnecha<br>Výběr<br>Osoby<br>Zvolte                 | ných řádek mezi lístky<br>Žádný výběr<br>e způsob wčíslení, zobrazení, tisku<br>v Sestavu vyčíslit a zobrazit                                                                                                    | 4<br>nebo uložení sestavy: –                                         | <ul> <li>C Sestavu por</li> </ul>                            | uze zobrazit                                            |
| Poćet vynecha<br>Výběr<br>Osoby<br>Zvolte                | ných řádek mezi lístky<br>Žádný výběr<br>2 způsob wčíslení, zobrazení, tisku<br>3 Sestavu vyčíslit a zobrazit<br>5 Sestavu vyčíslit a vytisknout (nezo                                                               | 4<br>nebo uložení sestavy:<br>obrazuje se)                           | C Sestavu po<br>C Sestavu po                                 | uze zobrazit<br>uze vytisknout                          |
| Poćet vynecha<br>Výběr<br>Osoby<br>Zvotte                | ných řádek mezi lístky<br>Žádný výběr<br>2 způsob wčíslení, zobrazení, tisku<br>3 Sestavu vyčíslit a zobrazit<br>3 Sestavu vyčíslit a vytisknout (nezo<br>3 Sestavu vyčíslit a uložit do soubo                       | 4<br>nebo uložení sestavy:<br>obrazuje se)<br>iru (nezobrazuje se)   | C Sestavu po<br>C Sestavu po<br>C Sestavu po                 | uze zobrazit<br>uze vytisknout<br>uze uložit do souboru |
| Poćet vynecha<br>Výběr<br>Osoby<br>Zvolte<br>C           | ných řádek mezi lístky<br>Žádný výběr<br>s způsob wčíslení, zobrazení, tisku<br>Sestavu vyčíslit a zobrazit<br>Sestavu vyčíslit a vytisknout (nezo<br>Sestavu vyčíslit a uložit do soubo                             | 4<br>nebo uložení sestavy: –<br>obrazuje se)<br>iru (nezobrazuje se) | C Sestavu po<br>C Sestavu po<br>C Sestavu po<br>C Sestavu po | uze zobrazit<br>uze vytisknout<br>uze uložít do souboru |
| Poćet vynecha<br>Výběr<br>Osoby<br>Zvolte<br>C<br>C<br>C | ných řádek mezi lístky<br>Žádný výběr<br>a způsob wčíslení, zobrazení, tisku<br>Sestavu vyčíslit a zobrazit<br>Sestavu vyčíslit a vytisknout (nezo<br>Sestavu vyčíslit a uložit do soubo<br>ertovat na znakovou sadu | 4<br>nebo uložení sestavy:<br>obrazuje se)<br>iru (nezobrazuje se)   | C Sestavu por<br>C Sestavu por<br>C Sestavu por              | uze zobrazit<br>uze vytisknout<br>uze uložit do souboru |

Krok 3:

Po vyčíslení sestavy spusťte v menu Akce => Tisk. (nebo klávesa F9, nebo ikonka tiskárny vlevo nahoře)

Zobrazí se nastavení parametrů tisku:

- Znaková sada musí být PC Latin2.
- Vpravo zaškrtněte položku: Tisk print LPT1

| Fiskárna: printer1 na SERVER (od EISWS-20)    | OK             |
|-----------------------------------------------|----------------|
| Znaková sada tiskárny                         | Zrušit         |
| PC Latin2                                     | Tiskárna       |
| Rozsah stránek<br>• Všechny                   | C Tisk Windows |
| C Stránky od: do:                             | C Tisk Dos     |
| Zadejte rozsahy stránek, které chcete tiskout | Tisk print LP  |
|                                               | C Tisk do soub |

Tlačítkem Tiskárna zvolte svou jehličkovou tiskárnu, kterou máte připojenou k počítači.

| Tiskárna: printer1 na SERVER (od EISWS-20) | OK                                                                                      |
|--------------------------------------------|-----------------------------------------------------------------------------------------|
| Znaková sada tiskárny                      | Zrušit                                                                                  |
| PC Latin2                                  | Tiskárna                                                                                |
| Rozsah stránek                             | C Tisk Windows<br>C Tisk Dos<br>C Tisk Dos LPT1<br>C Tisk print LPT1<br>C Tisk do soubo |

**!!! Pozor !!!** V případě, že máte k počítači připojeno víc tiskáren (i síťových) budou se v menu tiskáren nabízet všechny. Proto nezapomeňte při každém tisku výplatních lístků zkontrolovat, jestli je skutečně zvolená vaše jehličková tiskárna.

Stiskem tlačítka **OK** spustíte tisk.

| Tiskárna: printer1 na SERVER (od EISWS-20)                                                                    | ок                                                                   |
|----------------------------------------------------------------------------------------------------|----------------------------------------------------------------------|
| Znaková sada tiskárny                                                                                         | Zrušit                                                               |
| PC Latin2                                                                                                    | Tiskárna                                                             |
| Rozsah stránek<br><u>V</u> šechny<br><u>S</u> tránky od: do:<br>Zadejte rozsahy stránek, které chcete tiskout | C Tisk Windows<br>C Tisk Dos<br>C Tisk Dos LPT1<br>C Tisk print LPT1 |